# 高雄市立左營高中110學年度高一/高三彈性學習課程選課操作說明

選課時間:9/1(三)08:00 - 9/10(五)23:59 (彈性學習選課為志願選填,無先搶先贏情況;請 同學務必填滿所有志願且不重複,無選填志願者,將由系統隨機分發;彈性學習沒有加退選)

### STEP.1 登入【校務行政系統】

連結網址:https://highschool.kh.edu.tw 或 左 營高中官網首頁→點選[校務行政系統]圖示,或掃 描 QR Code **.** 

行政區:選擇[左營區]

學 校:選擇[高雄市立左營高級中學] 帳 號:輸入[學號]

密 碼:預設為[身份證字號],英文首字需大寫。 若已更改密碼,但忘記密碼,請洽『註冊組』 →點選[登入]

高雄市高級中等學校 校務行政系統 行政區:左營區• 學 校:高雄市立左營高級中學 密碼: 驗證碼: KYPK 🔹 登入 清除 忘記密碼 教育雲端帳號登 新生報到 新生選課 宮服網 學習歷程

#### STEP.2 進入選課介面

2.1 於左側功能視窗依序點選【學生線上】 →[04彈性學習]→[彈性學習線上選課] 2.2 右側視窗顯示應選課之[課程群組]名 稱、類別、志願上/下限、選課日期等 ※高三 301-314: 「高三上彈性學習] ※高一101-107:[高一上彈性學習(1-7班)] ※高一108-114:「高一上彈性學習(8-14 班)]

#### STEP.3 志願選填步驟

- ●點選應選課之「課程群組]--顯示開始/結 **束日期**,可填志願課程
- ❷確認選課開始/結束日期/時間
- ●在課程後方[志願]欄位,填入志願序號 碼(高一1~10;高三1~17)
- ④點選「儲存」,完成選課

## ※未填滿志願或志願序號碼重複、跳號, 均無法儲存志願

#### STEP.4 志願變更或修改

⑤填寫志願並儲存後,所選課程將移至下 方「已填志願課程]視窗,並依序排列 ⑥若需要變更志願序,選課期限內均可進 行。請先清空該課程志願欄位,填入新 的志願序後,點選「儲存],即完成變更

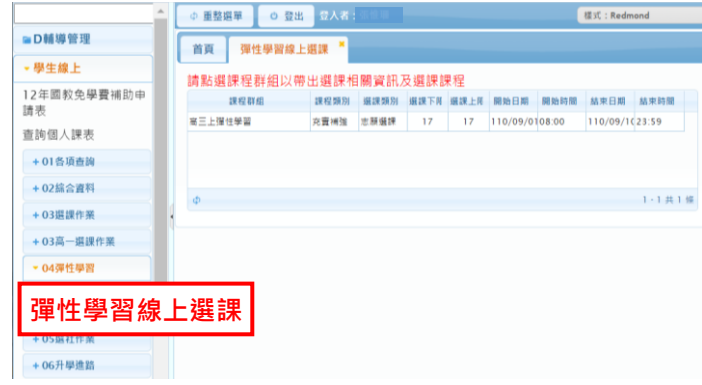

|                                                                                                    |                                                                                                    |                                     | 9                                                                                                    |                                                                                                    |                                                                                                    |                                                                                                    |                                                         |                                          |                                                                                                    |                                                                                                    |
|----------------------------------------------------------------------------------------------------|----------------------------------------------------------------------------------------------------|-------------------------------------|----------------------------------------------------------------------------------------------------|----------------------------------------------------------------------------------------------------|----------------------------------------------------------------------------------------------------|----------------------------------------------------------------------------------------------------|---------------------------------------------------------|------------------------------------------|----------------------------------------------------------------------------------------------------|----------------------------------------------------------------------------------------------------|
| 點選課程群組以                                                                                                    | 以帶出選課相關資                                                                                                    | (計及選課課想                             | I                                                                                                    |                                                                                                    |                                                                                                    |                                                                                                    |                                                         |                                          |                                                                                                    |                                                                                                    |
| 課程群组                                                                                                    | 課程5                                                                                                    | 原別 選課類別                             | 道線下                                                                                                    | 限選び                                                                                                    | 上版                                                                                                    | 開始日期                                                                                                    | 開始時間                                                    | 8 55                                     | 束日期                                                                                                    | 結束時間                                                                                                    |
| 三上彈住學習                                                                                                    | 充實補強                                                                                                    | 11 志願選課                             | 17                                                                                                    |                                                                                                    | 17 11                                                                                                    | 0/08/25                                                                                                    | 08:00                                                   | 110                                      | /09/10                                                                                                    | 23:59                                                                                                    |
|                                                                                                    |                                                                                                    |                                     |                                                                                                    |                                                                                                    |                                                                                                    |                                                                                                    |                                                         |                                          |                                                                                                    | 1 - 1 共 1 條                                                                                                    |
| 開始日期: 110                                                                                                    | /08/25                                                                                                    | 開始時間                                | : 08:00                                                                                                    |                                                                                                    |                                                                                                    |                                                                                                    |                                                         | 間閉選課                                     | 資訊                                                                                                    |                                                                                                    |
| 結束日期: 110                                                                                                    | /09/10                                                                                                    | 結束時間                                | : 23:59                                                                                                    |                                                                                                    |                                                                                                    | 結                                                                                                    | 果公布日                                                    | 期: 11                                    | 0/09/16                                                                                                    | 5                                                                                                    |
| 選課說明: 高三                                                                                                    | 彈性學習課程,共有                                                                                                    | 与17門課程,须                            | 填滿17個;                                                                                                    | s願・                                                                                                    |                                                                                                    |                                                                                                    |                                                         |                                          |                                                                                                    |                                                                                                    |
| 注意事項:                                                                                                    |                                                                                                    |                                     |                                                                                                    |                                                                                                    |                                                                                                    |                                                                                                    |                                                         | 11                                       |                                                                                                    |                                                                                                    |
| 上過課程無法均                                                                                                    | 真志願                                                                                                    |                                     |                                                                                                    |                                                                                                    |                                                                                                    |                                                                                                    |                                                         |                                          |                                                                                                    |                                                                                                    |
| 医瘤                                                                                                    | 2142                                                                                                    | 任課教部                                | # 要分                                                                                                    | 课程计会                                                                                                    | 调数                                                                                                    | 人數下限                                                                                                    | 人教上限                                                    | 已滅人的                                     | 12-01-02-02                                                                                                 | 志聞                                                                                                    |
| 05.高三上彈住学習                                                                                                    | 國文應試對策                                                                                                    |                                     | 0                                                                                                    |                                                                                                    | 9期                                                                                                    | 12                                                                                                    | 26                                                      | 0                                        | .3                                                                                                    | 3                                                                                                    |
| 05.高三上彈住學習                                                                                                    | 開頭與欣賞                                                                                                    |                                     | 0                                                                                                    |                                                                                                    | 9週                                                                                                    | 12                                                                                                    | 26                                                      | 0                                        | 校内課程                                                                                                    | 1                                                                                                    |
| 05.窯三上彈住學習                                                                                                    | 初級寫作練習                                                                                                    |                                     | 0                                                                                                    |                                                                                                    | 9週                                                                                                    | 12                                                                                                    | 26                                                      | 0                                        | 校内課程                                                                                                    | 5                                                                                                    |
| 05.窯三上彈住學習                                                                                                    | 英文場廣(英文時事大員                                                                                                  | E(E)                                | 0                                                                                                    |                                                                                                    | 930                                                                                                    | 12                                                                                                    | 26                                                      | 0                                        | 校内課程                                                                                                    | 4                                                                                                    |
| 05.楽三上彈住學習                                                                                                    | 英文補強性教學(句種)                                                                                                  | (留)                                 | 0                                                                                                    |                                                                                                    | 938                                                                                                    | 12                                                                                                    | 26                                                      | 0                                        | 校内課程                                                                                                    | 7                                                                                                    |
|                                                                                                    |                                                                                                    |                                     |                                                                                                    |                                                                                                    |                                                                                                    |                                                                                                    |                                                         |                                          |                                                                                                    | 1 - 17 共                                                                                                    |
|                                                                                                    |                                                                                                    |                                     | 4                                                                                                    | 儲存                                                                                                    | ]                                                                                                    |                                                                                                    |                                                         |                                          |                                                                                                    | 1.                                                                                                    |
| 開始日期: 1<br>結束日期: 1<br>選課說明: <sup>1</sup><br>注意事項: 二<br>上過課程無法                                                                                                    | 10/08/25<br>10/09/10<br>高三彈性學習課程。<br>墳志願                                                                     | 共有17門課程                             | 開始時間<br>結束時間<br>2,須滇湯                                                                                                    | 儲存<br>間: 08:<br>間: 23:<br>計7個志)                                                                                                    | 00<br>59<br>顚。                                                                                                    |                                                                                                    |                                                         |                                          | 結果公                                                                                                    | 1-<br>開閉選課<br>布日期: 110                                                                                                    |
| 開始日期: []<br>結束日期: []<br>選課說明: <sup>[]</sup><br>注意事項: [<br>上過課程無法<br>結課表句<br>班級                                                                                                    | 10/08/25<br>10/09/10<br>第三彈住學習課程<br>填志願                                                                      | 共有17門課程<br>東程                       | 研究 1 (1) (1) (1) (1) (1) (1) (1) (1) (1) (                                                                                                    | 儲存<br>間: 08:<br>間: 23:<br>17個志)                                                                                                    | 00<br>59<br>顏。                                                                                                    | · · · · · · · · · · · · · · · · · · ·                                                                                                    | 人数人                                                     | 二 二 二 二 二 二 二 二 二 二 二 二 二 二 二 二 二 二 二    | 結果公                                                                                                    | 1-<br>開閉選課<br>布日期: 110<br>人変 权外課系                                                                                                    |
| 開始日期: 1<br>結束日期: 1<br>攝課說明: 1<br>注意事項: 1<br>上過課程無法<br>5,583.80<br>近後                                                                                                    | 10/08/25<br>10/09/10<br>高二彈住學習課程。<br>填志願                                                                     | 共有17門課程                             | 件<br>開始時間<br>結束時間<br>2,須填満<br>任課教師                                                                                                    | 儲存<br>間: 08:<br>間: 23:<br>別7個志り                                                                                                    | 00<br>59<br>號程計#                                                                                                    | 2<br>2<br>2<br>2<br>2<br>2<br>2<br>2<br>2<br>2<br>2<br>2<br>2<br>2<br>2<br>2<br>2<br>2<br>2                                                                                                    | 一次                                                      | 下元 人数                                    | 結果公                                                                                                    | 1-<br>開閉選課<br>布日期: 11<br>人を 仅外課号                                                                                                    |
| 開始日期:<br>結束日期:                                                                                                    | 10/08/25<br>10/09/10<br>高三彈性學習課程。<br>填志願<br>篇將志願清空並                                                          | 共有17門課程<br>15日<br>按"儲存"按省           | ● 開始時間<br>結束時間<br>些,須填満<br>任課数単                                                                                                    | 儲存<br>間: 08:<br>間: 23:<br>計7個志)                                                                                                    | 00<br>59<br>號程計<br>儲存                                                                                                    | 2<br>2<br>2<br>3<br>2<br>2<br>2                                                                                                    | 一次                                                      | 下潭 人數                                    | 結果公                                                                                                    | 1-<br>開閉選課<br>布日期:[1](<br>人を 仅外課6]<br>;                                                                                              |
| 開始日期: 1<br>結束日期: 1<br>選講說明: 1<br>注意事項: 1<br>上過課程無法<br>近處<br>別度<br>取消該志願,<br>5259355<br>五月355<br>五月3555<br>五月3555<br>五月<br>3555<br>五月<br>3555<br>五月<br>3555<br>五月<br>3555<br>五月<br>3555<br>五月<br>3555<br>五月<br>3555<br>五月<br>3555<br>五月<br>3555<br>五月<br>3555<br>五月<br>3555<br>五月<br>3555<br>五月<br>3555<br>五月<br>3555<br>五月<br>3555<br>五月<br>3555<br>五月<br>3555<br>五月<br>3555<br>五月<br>3555<br>五月<br>355<br>五月<br>355<br>五月<br>3555<br>五月<br>3555<br>五月<br>3555<br>五月<br>355<br>1<br>5<br>5<br>5<br>5<br>5<br>5<br>5<br>5<br>5<br>5<br>5<br>5<br>5<br>5<br>5<br>5 | 10/08/25<br>10/09/10<br>第三彈性學習課程。<br>填志願<br>講將志願鴻空並<br>或程                                                    | 共有17門課程<br>20<br>按"儲存"按針            | ● 開始時間<br>結束時間<br>章,須填滿<br>任課教師                                                                                                    | <ul> <li>(國務)</li> <li>(國務)</li> <l< td=""><td>00<br/>59<br/>酬。</td><td>2<br/>3<br/>3<br/>3<br/>3<br/>3<br/>5<br/>3<br/>5<br/>5<br/>5<br/>5<br/>5<br/>5<br/>5<br/>5<br/>5<br/>5<br/>5<br/>5</td><td>人数了</td><td>下度 人数</td><td>結果公</td><td>1-<br/>國閉選課<br/>帝日期: 111<br/>人を 校外課6<br/>;</td></l<></ul>                                                                                                    | 00<br>59<br>酬。                                                                                                    | 2<br>3<br>3<br>3<br>3<br>3<br>5<br>3<br>5<br>5<br>5<br>5<br>5<br>5<br>5<br>5<br>5<br>5<br>5<br>5                                                                                                    | 人数了                                                     | 下度 人数                                    | 結果公                                                                                                    | 1-<br>國閉選課<br>帝日期: 111<br>人を 校外課6<br>;                                                                                               |
| 開始日期: 1<br>結束日期: 1<br>選課說明: 1<br>注意事項: 1<br>上過課程無法<br>近線<br>近線<br>近線<br>近線<br>5<br>第三度<br>(学習<br>5<br>第三度<br>(学習<br>5<br>第三)<br>5<br>第三)<br>5<br>第三)<br>5<br>第三)<br>5<br>第三)<br>5<br>第三)<br>5<br>第三)<br>5<br>第三)<br>5<br>第三)<br>5<br>第<br>5<br>5<br>第<br>5<br>5<br>5<br>5<br>5<br>5<br>5<br>5<br>5<br>5<br>5<br>5<br>5<br>5                                                                                                    | 10/08/25<br>10/09/10<br>第三彈住學習課程<br>講務志願<br>講務志願<br>講校志願<br>講校志願<br>演空並                                      | 共有17門課程<br><sup>第4</sup><br>按"儲存"按會 | ● 開始時間<br>結束時間<br>2,須違演<br>任課教員                                                                                                    | 儲存 間: 08:<br>23:<br>17回志) 9 学分 課<br>9 学分 課<br>0                                                                                                    | 00<br>59<br>陳<br>健<br>保<br>計<br>建<br>催<br>計<br>書                                                                                                    | 2 週数 , 9週 ,                                                                                                    | 人数<br>人数<br>12                                          | 下用 人数<br>人数上用<br>26                      | 結果公<br>上月 己選<br>二<br>月<br>二<br>月<br>二<br>月<br>二<br>月<br>二<br>月<br>二<br>月<br>二<br>月<br>二<br>月<br>二<br>月<br>二 | 1-<br>國閉選課<br>帝日期: 111<br>人を 位外課6<br>;<br>()<br>()<br>()<br>()<br>()<br>()<br>()<br>()<br>()<br>()                                   |
| 開始日期:1       結束日期:1       進課説明:2       進課課課       注意事項:1       上過課程無法       42.5332       斑線       取消該志願。       42.5332       斑線       防止       55.第三上澤性学業       55.第三上澤性学業                                                                                                    | 10/08/25<br>10/09/10<br>高三弾性學習課程。<br>遺志願<br>遺將志願清空並<br>選程<br>環境の異<br>要主金加超2                                  | 共有17門課程<br><sup>我在</sup><br>按"儲存"按算 | 開始時間<br>結束時間<br>注:,須填流<br>任課教師                                                                                                    | (個存)<br>明: 08:<br>17(回志)<br>17(回志)<br>9 単分<br>課<br>0<br>0                                                                                                    | 00<br>59<br>勝·                                                                                                    | # 週飲<br>週款<br>9週<br>9週                                                                                                    | 人数<br>人数<br>下降<br>12<br>12                              | 下度 人数<br>人数上局<br>26<br>26                | 結果公<br>上月 已度<br>1<br>1                                                                                      | 1-<br>國閉道課<br>帝日期: 11-<br>人意 役外读后<br>(2)<br>(2)<br>(2)<br>(2)<br>(2)<br>(2)<br>(2)<br>(2)                                            |
| 開始日期:1     1       結束日期:1     1       選課説明:1     1       注意事項:1     1       注意事項:1     1       上過課程無法     1       加速     1       加速     1       加速     1       加速     1       加速     1       加速     1       加速     1       1     1       1     1       1     1       1     1       1     1       1     1       1     1       1     1       1     1       1     1       1     1       1     1       1     1       1     1       1     1       1     1       1     1       1     1       1     1       1     1       1     1       1     1       1     1       1     1       1     1       1     1       1     1       1     1       1     1       1     1       1     1       1                                                                                                    | 10/08/25<br>10/09/10<br>高三彈性學習課程。<br>填志願<br>電子<br>電理<br>電理<br>電理<br>電子電程<br>電子                               | 共有17門課程<br>度程<br>按"儲存"按貨            | 研究的時間<br>結束時間<br>違、須填満<br>違、須填満<br>正<br>正<br>正<br>記<br>記<br>の<br>時<br>の<br>時<br>時<br>の<br>時<br>一<br>の<br>時<br>時<br>の<br>時<br>一<br>二<br>二<br>二<br>二<br>二<br>二<br>二<br>二<br>二<br>二<br>二<br>二<br>二<br>二<br>二<br>二<br>二<br>二 | <ul> <li>(個存)</li> <li>(08:<br/>第1:23:<br/>117(回志)</li> <li>(17(回志))</li> <li>(17(回志))</li> <li>(17(ma))</li> <li>(17(ma))</li> <li>(</li></ul>                                                                                                    | 00<br>59<br>勝·<br>健型計畫                                                                                                    | ま<br>                                                                                                    | 人助<br>人助<br>12<br>12<br>12<br>12                        | 下京 人数<br>人数上序<br>26<br>26<br>26          | 結果公<br>上述 已建<br>日<br>日<br>日<br>日<br>日<br>日<br>日<br>日<br>日<br>日<br>日<br>日<br>日<br>日<br>日<br>日<br>日<br>日<br>日 | 1.<br>開閉選課<br>布日期:11<br>人を 役外課6<br>(の)課6<br>(の)課6<br>(の)課6<br>(の)課6<br>(の)課6<br>(1)<br>(1)<br>(1)<br>(1)<br>(1)<br>(1)<br>(1)<br>(1) |
| 開始日期:1           指束日期:1           進課説明:2           注意事項:2           上過課程無法           上過課程無法           上通課程           第二章           第二章           第二章           第二章           5: 第三上彈性學習           5: 第三上彈性學習           5: 第三上彈性學習           5: 第三上彈性學習                                                                                                    | 10/08/25<br>10/09/10<br>高二彈住學習課程。<br>填志願<br>調約表志願清空並<br>定型<br>要是意志報名<br>要是意志報名<br>要定意志報名<br>要定者正報名<br>要定者正常者 | 共有17門課程<br>取<br>按"儲存"按數             | ● 開始時間<br>結束時間<br>書、須填満<br>音、須填満<br>目<br>目<br>書。                                                                                                    | <ul> <li>(個存)</li> <li>(08:<br/>第):</li> <li>(08:<br/>(17:<br/>(17:<br/>(17:<br/>(17:<br/>(17:<br/>(17:<br/>(17:<br/>(17</li></ul>                                                                                                    | 00<br>59<br>頭。                                                                                                    | <ul> <li>第一番</li> <li>第2番</li> <li>第2番</li> <li>第2番</li> </ul>                                                                                                    | 人助<br>人助<br>12<br>12<br>12<br>12<br>12                  | 大教上昇<br>26<br>26<br>26<br>26<br>26       | 結果公<br>上述 已還<br>日<br>1<br>1                                                                                 | 1.<br>開閉選課<br>布日期: 11<br>人意 位外選毛<br>(2)<br>(2)<br>(2)<br>(3)<br>(4)<br>(4)<br>(4)<br>(4)<br>(4)<br>(4)<br>(4)<br>(4                  |
| 開始日期:1       結束日期:1       編課説明:1       注意事項:1       上過課程無法       1.5回習行       5.5回習行       5.5回習行       5.5回目行       5.5回目行       5.5回目行       5.5回目行       5.5回目行       5.5回目行       5.5回目行       5.5回目行       5.5回目行       5.5回目行       5.5回目行       5.5回目行       5.5回目行       5.5回目行                                                                                                    | 10/08/25<br>10/09/10<br>高二彈住學習課程。<br>講志願                                                                     | 共有17門課程<br>RE<br>按"儲存"按針            | 開始時時<br>結束時時<br>記,須填満<br>任課教師                                                                                                    | (留存)<br>第1:08:23:10<br>第1:23:23<br>117(思志)<br>9 単分 課<br>0 単分 課<br>0 単分<br>0 単分<br>0 単分<br>0 単分<br>0 単分<br>0 単分<br>0 単分 課<br>0 単分 課<br>0 単分 第10<br>10 単分 第10<br>10 単分<br>10 単分 第10<br>10 単分 第10<br>10 単分 第10<br>10 単分 第10<br>10 単分 第10<br>10 単分 第10<br>10 単分 第10<br>10 目<br>10 目<br>10 目<br>10 目<br>10 目<br>10 目<br>10 目<br>10 | 00<br>59<br>硬<br>部<br>健<br>程<br>計<br>4<br>健<br>存<br>8<br>2<br>8<br>2<br>8<br>2<br>8<br>2<br>8<br>2<br>8<br>2<br>8<br>2<br>8<br>3<br>8<br>3<br>8<br>3 | <ul> <li>調整</li> <li>調整</li> <li>9度</li> <li>9度</li> <li>9度</li> <li>9度</li> <li>9度</li> <li>9度</li> <li>9度</li> <li>9度</li> <li>9度</li> <li>9度</li> <li>9度</li> <li>9度</li> <li>9度</li> <li>9度</li> <li>9度</li> <li>9度</li> <li>9度</li> <li>96</li> <li>96</li> </ul> | 人助下FF 1<br>12<br>12<br>12<br>12<br>12<br>12<br>12<br>12 | 大教上月<br>26<br>26<br>26<br>26<br>26<br>26 | 結果公<br>上年 己選<br>日<br>1<br>1<br>1<br>1                                                                       | 1-<br>開閉選課<br>布日期: 11<br>人意 位外選毛<br>名別評句 2<br>位内課句 3<br>位<br>内課句 1<br>0<br>小課句 1<br>0<br>小課句 5<br>5                                  |